## **Open office - Module présentation**

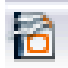

- Fenêtre 1 => Choisir présentation vierge
- Fenêtre 2 => Média de sortie : écran
- Fenêtre 3 => Sélectionner une transition au choix et cliquer sur « créer »
- Fenêtre 4 => La page de travail s'affiche

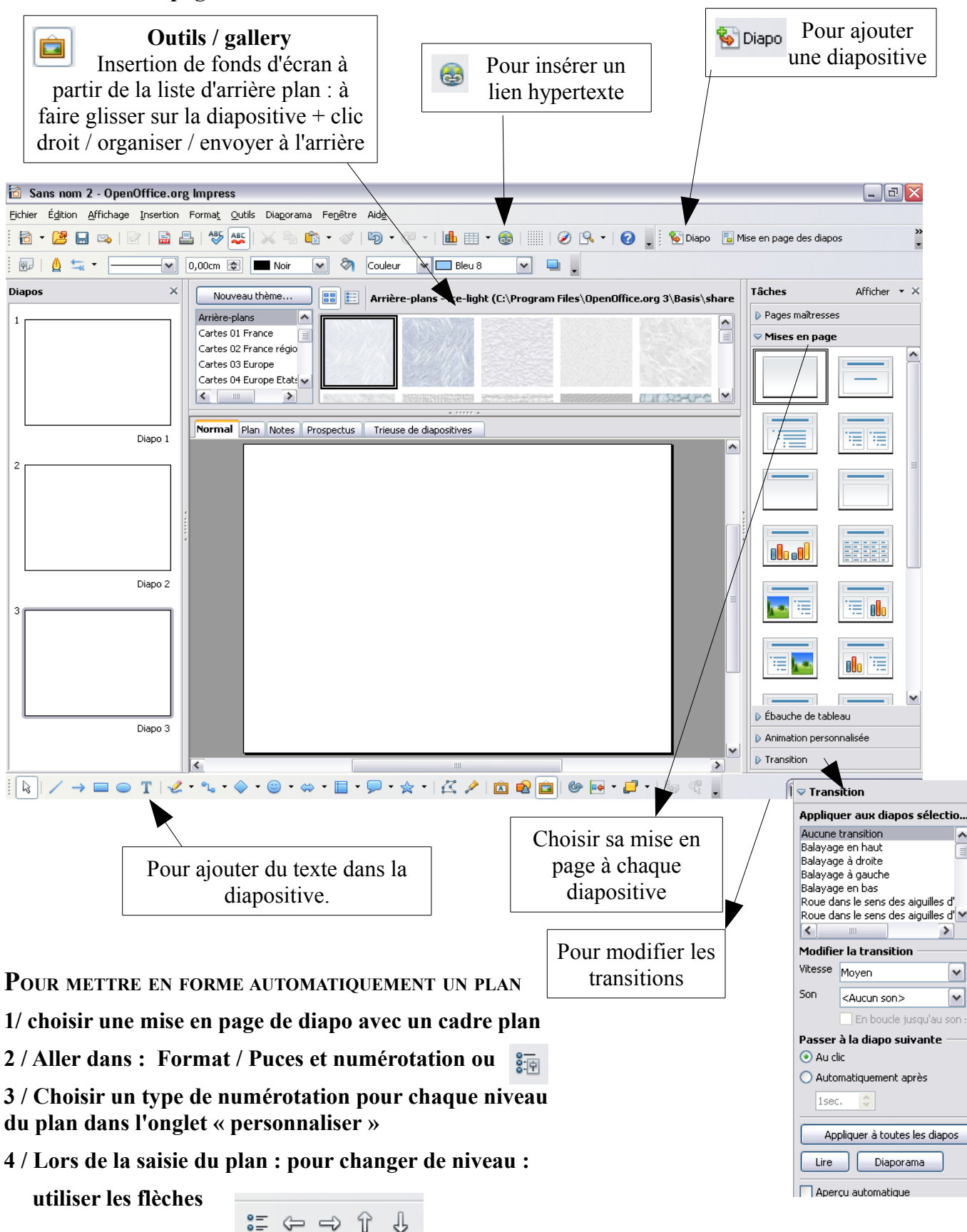

Pour insérer des images, du son, des vidéos ... : Menu / insertion